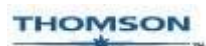

# EndNote X

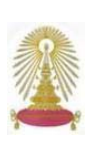

**EndNoto** X เป็นโปรแกรมการจัดการข้อมูลทางบรรณานุกรมของเอกสารสิ่งพิมพ์ประเภทต่างๆ ทั้งในแง่ของการเพิ่มเติม แก้ไข ลบรายการ ข้อมูล และการจัดรูปแบบของข้อมูลในแบบมาตรฐานที่ต้องการ โดยจัดเก็บข้อมูลไว้เป็นแฟ้มข้อมูลที่เรียกว่า Library สำหรับเวอร์ชัน X นี้ สถาบันวิทยบริการ ได้บอกรับในปีงบประมาณ 2549 เพื่อให้ประชาคมจุฬาฯ ได้ใช้ประโยชน์ในการจัดทำเอกสารทางวิชาการ เนื่องจากสามารถ เชื่อมโยงการใช้งานเข้ากับโปรแกรมไมโครซอฟต์เวิร์ด เพื่อใช้ในการจัดทำเอกสาร/รายการทางบรรณานุกรมตามรูปแบบที่กำหนด ผู้สนใจใน ประชาคมจุฬาฯ สามารถใช้โปรแกรม **EndNoto** X ได้ที่ฝ่ายบริการผู้อ่าน ชั้น 1 และ/หรือแจ้งการเข้าร่วมอบรม ที่ฝ่ายบริการช่วยค้นคว้าวิจัย <rss@car.chula.ac.th>

## การใช้งาน

ที่เครื่องที่ติดตั้งโปรแกรม **EndNot**อ X ไว้ ให้เรียกใช้งานที่ Start/Programs/EndNote/EndNote Program จะพบหน้าต่างที่มี

ทางเลือกให้เรียกใช้งาน ดังภาพ การใช้งานครั้งแรก ให้คลิกที่ Create a new EndNote Library และคลิก OK เพื่อสร้างแฟ้มซึ่งใน โปรแกรมนี้เรียก Library และมี นามสกุล .eni ไว้ในตำแหน่งที่

| EndNote ) | \$                         |                 |          |
|-----------|----------------------------|-----------------|----------|
| Get Start | ed with EndNote X          | ote library     | <b> </b> |
| 0         | O See what's new in E      | indNote X       |          |
| ß         | Open an existing En        | idNote library: |          |
| ppbest    | eni                        |                 | Browsern |
| Don       | ot display this message ac | pain .          |          |

ต้องการของเครื่องคอมพิวเตอร์ เพื่อใช้สำหรับใช้เก็บข้อมูล ในครั้ง ต่อไปเปิดไฟล์ที่มีอยู่โดยคลิก Open an existing EndNote Library

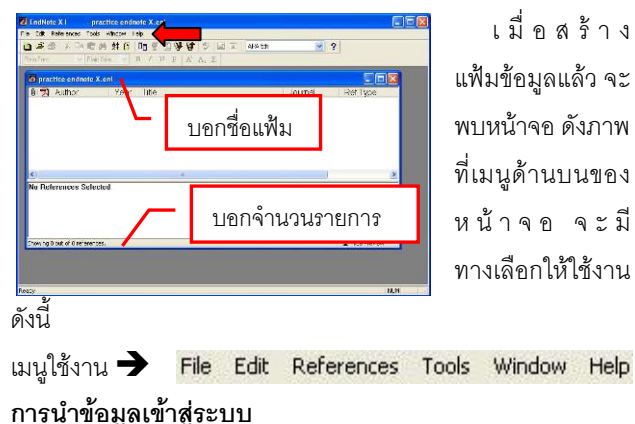

ทำได้ 4 วิธี ได้แก่ Manual/Direct Export/Import/Connect ดังนี้ 1. Manual เป็นการเพิ่มข้อมูลโดยการพิมพ์ข้อมูลด้วยตนเอง โดย คลิกที่เมนู Reference/New Reference จะปรากฏหน้าต่างให้ เลือกประเภทของ reference แล้วพิมพ์ข้อมูล เมื่อเรียบร้อยแล้ว คลิกที่ 🖾 เพื่อบันทึกข้อมูล ดังภาพตัวอย่าง

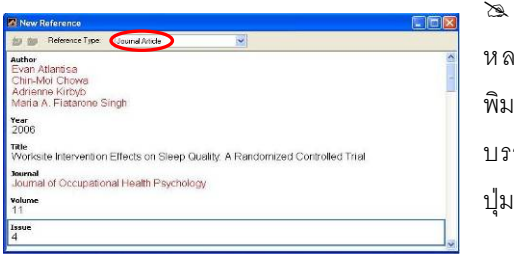

🖎 หากมีผู้แต่ง หลายคน ให้ พิมพ์แยกชื่อละ บรรทัดโดยกด ปุ่ม Enter 🖎 หากมีผู้แต่งจำนวนมาก ให้ใส่ et al, ที่บรรทัดสุดท้าย สำหรับผู้ แต่งที่เป็นหน่วยงานให้ลงท้ายด้วยเครื่องหมายจุลภาค (,) และเขต ข้อมูลที่ไม่มีข้อมูลให้เว้นว่างไว้

หากต้องการแนบภาพหรือไฟล์ในเขตข้อมูล Image ให้คลิกที่
Reference แล้วเลือก Insert Picture... หรือ Insert Object...
ตามลำดับ ทำได้เพียง 1 ภาพ หรือ 1 ไฟล์ต่อ 1 รายการ หากต้อง
การแนบหลายภาพ/ไฟล์ ต้อง copy รายการ ดังกล่าวแล้วแนบเพิ่ม
สามารถระบุคำอธิบายภาพ/ไฟล์ได้ ที่เขตข้อมูล Capture

 Direct Export คือ การถ่ายโอนข้อมูลจากฐานข้อมูลออนไลน์ที่ สามารถเชื่อมโยงมายังโปรแกรม EndNote X ได้โดยตรง และเครื่อง ที่ใช้ต้องมีโปรแกรม EndNote X ติดตั้งอยู่ ตัวอย่างเช่น ค้นหา ข้อมูลเรื่อง "thinking process" ในเขตข้อมูล Abstract, Title, Keywords จากทุก Subject ในฐาน ScienceDirect เมื่อได้ผลลัพธ์ และเลือกรายการที่ต้องการโดยทำเครื่องหมาย ☑ และคลิกที่ ทางเลือก export citations (ฐานข้อมูลอื่นๆ จะมีชื่อทางเลือกที่ต่าง ไปจากนี้) จะพบหน้าต่างให้ระบุความต้องการ ดังภาพ

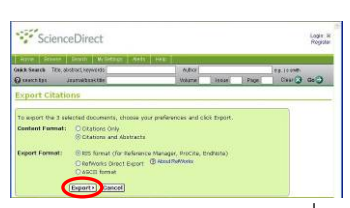

ระบุ Content Format ที่ ต้องการ และเลือก Export Format เป็น **RIS** เพื่อใช้งาน กับโปรแกรม EndNote X

และคลิกปุ่ม Export จะมีการเชื่อมโยงไปยังโปรแกรม EndNote X โดยเปิดโปรแกรม EndNote X และจะให้ระบุชื่อไฟล์ที่ต้องการใช้

จัดเก็บข้อมูลดังตัวอย่าง

เมื่อระบุชื่อไฟล์และคลิกปุ่ม Open ข้อมูลจะถูกส่งไปยังไฟล์ที่ เลือกไว้ในโปรแกรม EndNote X โดยเปิดไฟล์ให้ ดังตัวอย่าง

สามารถจัดการกับข้อมูลที่ อยู่ใน โปรแกรม EndNote X ได้ ตามต้องการ

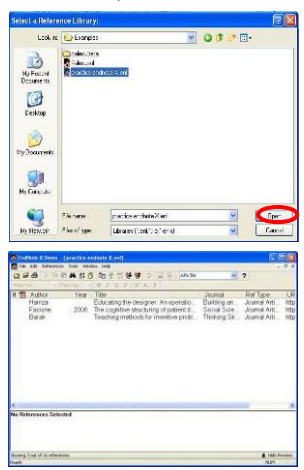

 3. การ Import ไฟล์โดยใช้ Filter ในกรณีที่เครื่องที่ใช้งานไม่ได้ติดตั้ง โปรแกรม EndNote X ไว้ หรือฐานข้อมูลออนไลน์ที่ใช้งานไม่มีการ เชื่อมโยงกับ EndNote X โดยตรง ตัวอย่างเช่น ค้นหาข้อมูลเรื่อง "learning community" ในเขตข้อมูล Article Title จากฐาน Taylor & Francis Online Journals เมื่อได้ผลลัพธ์และเข้าไปดูรายละเอียด ของรายการที่ต้องการ(ทีละรายการ)แล้ว จะพบทางเลือก Export

Citation ดังตัวอย่าง ให้คลิกที่ RIS จะพบหน้าต่างให้ เลือก save ดังภาพ

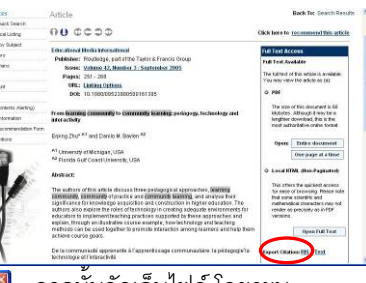

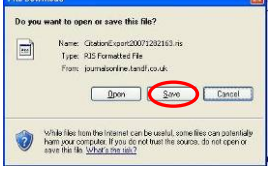

จากนั้นจัดเก็บไฟล์ โดยระบุ save as type เป็น RIS Formatted File หรือ Text Document แล้วแต่กรณีและ ฐานที่ใช้ ก่อนที่จะนำมา Import เข้า

เครื่องที่มีโปรแกรม EndNote X ติดตั้งอยู่ โดยเปิดไฟล์ที่จะใช้เก็บ ข้อมูลใน EndNote X และใช้เมนู File/Import ของ โปรแกรม EndNote X เพื่อเรียกไฟล์ที่จะทำการ Import จะพบหน้าต่างให้

ระบุชื่อไฟล์ที่ต้องการ import โดยใช้ทางเลือก Choose File และเลือก Filter (ตัวกรองข้อมูล) ที่

| mport             |                                 |              |
|-------------------|---------------------------------|--------------|
| Import Data File: | CitationExport2007128211240.ris | Choose FileD |
| Import Option:    | Reference Manager (RIS)         | *            |
| Duplicates:       | Import All                      | ~            |
| Text Translation: | Unicode (UTF-8)                 | ~            |

สัมพันธ์กับข้อมูลที่ช่อง Import Option จากนั้นคลิกปุ่ม Import ข้อมูลจะมาอยู่ในไฟล์ที่เปิดไว้ ดังตัวอย่าง

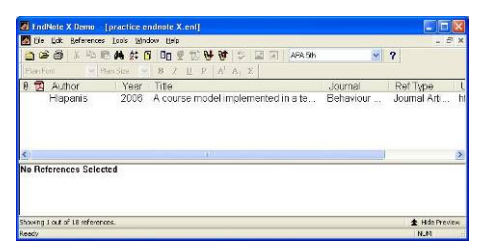

สามารถใช้ โปรแกรม EndNote X จัดการข้อมูล ได้ตามต้องการ

4. **Connect** กับฐานข้อมูลออนไลน์ผ่านโปรแกรม EndNote X เพื่อ ค้นหาข้อมูลและนำข้อมูลที่ได้เข้ามาเก็บในโปรแกรม EndNote X โดยใช้เมนู Tools/Connect/Connect จะปรากฏหน้าต่างให้เลือก

## ฐานข้อมูล ดังภาพ

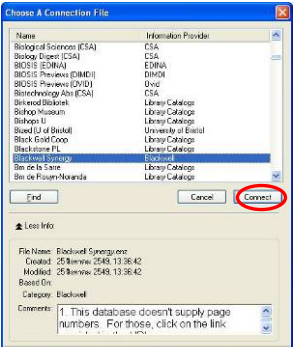

เลือกฐานข้อมูลที่ต้องการ เช่น Blackwell Synergy แล้วคลิก ปุ่ม Connect เพื่อเข้าสู่หน้าจอ การค้นหาแบบ Remote Search ลองทำการค้นหาข้อมูลเรื่อง "work environment" ใน Title แล้วคลิกปุ่ม Search ดังตัวอย่าง

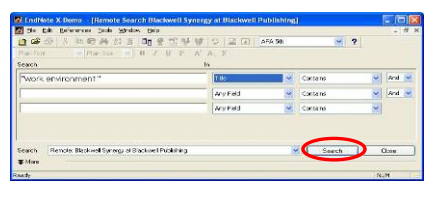

เมื่อได้ผลลัพธ์ ให้ เลือกจำนวน รายการที่ต้องการ นำเข้าโปรแกรม

EndNote X และคลิก OK ดังตัวอย่าง

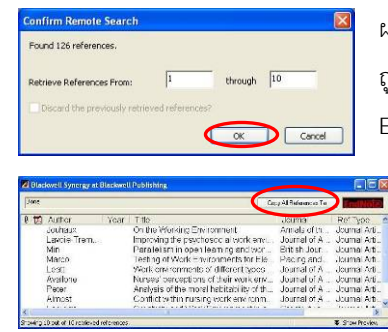

ผลลัพธ์จำนวนที่เลือกไว้จะ ถูกส่งเข้ามาในโปรแกรม EndNote X ดังตัวอย่าง ระบุไฟล์ที่จะจัดเก็บ ข้อมูลดังกล่าวที่ ทางเลือก Copy All References To เพื่อ

### เก็บไว้ใช้งานต่อไป

### การใช้งานร่วมกับโปรแกรม Microsoft Word

สามารถนำข้อมูลที่เก็บอยู่ในโปรแกรม EndNote X มาใช้ร่วมกับ โปรแกรม Microsoft Word ได้ดังนี้

 สร้าง Template สำหรับจัดทำเอกสาร โดยใช้เมนู Tools ของ โปรแกรม EndNote X เลือก Manuscript Templates... เลือก Template ที่ต้องการ เช่น Nature.dot แล้วคลิก Open ระบบจะ เปิดเอกสาร Word ที่มี Wizard ให้ทำตามขั้นตอน จากนั้นจะได้ template ตามแบบที่เลือกไว้เพื่อให้กรอกข้อมูลตาม template นั้น

ดังตัวอย่าง 2. ที่หน้าเอกสาร Word นี้ สามารถจะเพิ่มข้อมูล บรรณานุกรมหรือการ อ้างอิงจากข้อมูลที่อยู่ใน

| 1011694                    | 1 2 2 1 1 1 2 7 1 1 1 2 3 3 4 3 4 100                              | (# 121 Bood   190 90 90 |
|----------------------------|--------------------------------------------------------------------|-------------------------|
| A Normal + Halls, - Toront | nandonan (* 12 - 18 🗾 🤉 16 🗃 🗰 🗃 12 - 1 15 12 🕸 (* 11) - 1         | E.A.                    |
| d(3) — 3                   | ◎32・日・今・日・日本日本・日田 酒 【Q ■注意)                                        | 点通行の句は出に:               |
| - OPENIER COLOR            | ······································                             |                         |
|                            |                                                                    |                         |
|                            |                                                                    |                         |
|                            |                                                                    | I                       |
|                            |                                                                    | I                       |
|                            | (Intert Number of seads of test)                                   | I                       |
|                            | [Insert Rough estimate of number of pages it will fill in Nature ] |                         |
|                            | Mas Array Smith                                                    |                         |
|                            | E-mail., Telephone: , Sas: ]                                       |                         |
|                            | (Innert Contine paragraph: why the paper is appropriate for Natur  |                         |
|                            |                                                                    | °                       |
|                            |                                                                    | I                       |
|                            |                                                                    |                         |
| a lait a bit of            |                                                                    |                         |

EndNote X เข้ามาได้ เช่น เพิ่มการอ้างอิงเอกสาร ทำได้โดย ที่เมนู File ของเอกสาร Word ให้เลือก EndNote X/Find Citation(s)... จะพบหน้าต่างให้พิมพ์คำค้น เพื่อค้นหารายการอ้างอิงที่ต้องการ แล้วคลิก Search ระบบจะค้นหารายการข้อมูลที่มีคำค้นที่ระบุและ แสดงผลการค้น ให้เลือกรายการที่ต้องการแล้วคลิกปุ่ม Insert รายการนั้นจะมาแทรกที่เอกสาร Word ดังตัวอย่าง

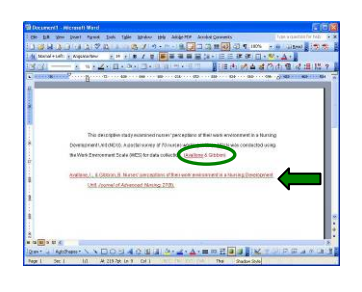

หากต้องการเปลี่ยน รูปแบบของบรรณานุกรม ให้ เลือกเมนู Tools/EndNote X/ Format Bibliography... แล้ว เลือก Output Style ก่อนคลิก ปุ่ม OK เพื่อเปลี่ยนรูปแบบ

ลามารถเพิ่มรูป/ไฟล์ข้อมูลจาก EndNote X เข้ามาได้เช่นกัน โดยใช้ Tools/EndNote X/Find Figure(s)... แล้ว Insert เข้ามา จัดทำโดย กัลยา ยังสขยิ่ง

> ฝ่ายบริการช่วยค้นคว้าวิจัย หอสมุดกลาง สถาบันวิทยบริการ จุฬาฯ (ฉบับพิมพ์ครั้งที่ 1) มกราคม 2550